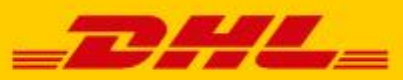

## CAMBIOS EN MYDHL+ PARA REALIZAR LA FACTURA DE ADUANAS

DHL Express - Excellence. Simply delivered.

## **CAMBIOS EN MYDHL+ PARA REALIZAR LA FACTURA DE ADUANAS**

A partir del 17 de octubre se llevará a cabo un cambio en el diseño de la página de MyDHL+ que afectará a los envíos de **paquetes** y necesitarán de un proceso aduanero.

Hasta el momento, la aplicación preguntaba si la factura se creaba con el programa o se aportaba su propia factura y cuál era el propósito de su envío.

| 🕑 Documentos                                                                                                    | 🕆 Paquetes 🗸                                                                                 |
|----------------------------------------------------------------------------------------------------|----------------------------------------------------------------------------------------------|
| os documentos incluyen documentación legal, financiera<br>legocios. Los artículos con valor monetario NO se conside<br>documentos. | o de Las piezas contienen artículos o mercancías para fines personales o<br>ran comerciales. |
|                                                                                                    |                                                                                              |
| Necesitará facturas de aduana para este en<br>Crear factura                                                                        | vío- DHL puede crearlas por usted!                                                           |

Con el cambio, los botones de **"Crear Factura"** y **"Usar mi propia factura"** serán desplazados hacia abajo. Apareciendo estos, después de la opción de **proteja su envío**.

Se pedirá que se indique "¿Cuál es el propósito de su envío?"

| ∂ Documentos                                                                                                    | Paquetes                                                                            | Artículos prohibidos                                                                       |
|----------------------------------------------------------------------------------------------------|-------------------------------------------------------------------------------------|--------------------------------------------------------------------------------------------|
| documentos incluyen documentación legal, financiera o de<br>ocios. Los artículos con valor monetario NO se consideran<br>umentos. | Las piezas contienen artículos o mercancias para fines personales o<br>comerciales. | Some items that are prohibited when shipping t<br>United Kingdom. Ver artículos prohibidos |
| uál es el propósito de su envío? 🟮                                                                                                |                                                                                     |                                                                                            |
| eleccionar uno 🔹                                                                                                    |                                                                                     | ¿Necesita agregar otros detalles o crear y<br>guardar plantillas de facturas?              |
|                                                                                                    |                                                                                     | Use nuestra Factura de Aduanas mejorada                                                    |

A continuación, aparecen dos opciones:

- Describa los artículos. Se tendrán que añadir uno a uno los ítems que componen el envío. En el caso de que se hubieran añadido previamente en su libreta de productos, podrá seleccionarlo.
- Cargue un archivo. En esta opción se podrán cargar los ítems a través de fichero en formato \*.csv o \*.txt con la lista completa de ítems que acompañarán a su envío. De esta forma no necesitará añadir uno a uno cada uno de los artículos. Esta opción se detallará en un documento adicional explicativo.

Si se seleccionó "**Describa los ítems**", deberá tener en cuenta que la suma del valor declarado de todos ellos debe de coincidir con el total del valor de su factura. Si posteriormente se aporta su propia factura y es diferente al que indicó durante la elaboración del albarán, el envío puede quedarse retenido en la Aduana.

| Díganos qué está enviando<br>Seleccione cómo desea proporcionar los detalles de su artículo                                                                                                    |                                                            |
|----------------------------------------------------------------------------------------------------|------------------------------------------------------------|
| Describa los artículos                                                                                                    |                                                            |
| Facilitaré una factura de aduanas con los artículos detallados                                                                                                    |                                                            |
| Describa cada artículo de su envío por separado<br>Evite retrasos en los envíos! Para las autoridades aduaneras, la exactitud es importante. Añada cada artículo único de u<br>inglés.                                                                                                    | uno en uno. Proporcione los detalles sólo en               |
| Quiero que DHL calcule los aranceles e impuestos en función de los artículos de mi envío 0                                                                                                    |                                                            |
| 0                                                                                                    |                                                            |
| Acciones *                                                                                                    |                                                            |
| 1 Descripción única del artículo                                                                                                    |                                                            |
| ¿Qué es el artículo? Guía rápida para describir artículos                                                                                                    |                                                            |
| Crear descripcion 2 eather shoes                                                                                                    |                                                            |
| Cantidad Unidades (How the item is packaged) Valor (Por articulo) Peso (Por articulo) Peso (Por articulo) Valor (Por articulo) I kg                                                                                                    | IVA pagado                                                 |
| Donde se hizo el artículo?  Código de la mercancia  Código de la mercancia  Código de la Mercancia  Código de la Mercancia  Có |                                                            |
| Añadir referenci por línea de artículo                                                                                                    |                                                            |
| Añadir desde la lista de productos/artículos                                                                                                    | 📔 Guardario en Millista de Productos / Artículo 🏻 🚹 Copiar |

Una vez introducido el item, MyDHL+ le permitirá añadirlo manualmente en "**Mi lista de Productos / Artículo**", a través del botón de guardar.

Número de piezas 1 Total Weight: 1 KG Total Value: 1 EUR Anadir otro articulo

| ather and denim shoes and boots                                                                                                    |                 | 33 / 170     |                           |
|----------------------------------------------------------------------------------------------------|-----------------|--------------|---------------------------|
| /alor de la factura<br>ncluya cualquier valor adicional por este envío                                                                                                    |                 |              |                           |
| Coste total de todos los productos/artículos (excluyendo otros gastos)                                                                                                    | 2,00            | EUR          | Total Valor de la factura |
| Añada cargos                                                                                                    |                 |              | (a efectos de aduana)     |
|                                                                                                    |                 |              | 2,00 EUR                  |
|                                                                                                    |                 |              |                           |
| iadir las referencias del envío<br>ferencia (aparece en la etiqueta de envío / albarán)<br>teferencia (aparece en la etiqueta de envío / albarán)                                                                                                    |                 |              |                           |
| adir las referencias del envío<br>lerencia (aparece en la etiqueta de envío / albarán)<br>eferencia (aparece en la etiqueta de envío / albarán)<br>1                                                                                                    |                 |              |                           |
| adir las referencias del envío<br>ferencia (aparece en la etiqueta de envío / albarán)<br>teferencia (aparece en la etiqueta de envío / albarán)<br>Proteja su envío                                                                                                    |                 |              |                           |
| adir las referencias del envío<br>ferencia (aparece en la etiqueta de envío / albarán)<br>teferencia (aparece en la etiqueta de envío / albarán)<br>Proteja su envío<br>Usted valora su envío y nosotros también – no olvide proteger su envío! Apre<br>de protección de envío. | nda sobre nuest | ras opciones |                           |

Tanto en la descripción de los ítems, como en el resumen del contenido de sus envíos, se deberá indicar en inglés y de forma detallada lo que contienen. Si utiliza una descripción incompleta o no válida, el campo aparecerá marcado en rojo y no se podrá continuar con la elaboración del albarán.

| Resuma los contenidos de su envío (detalladamente) ()<br>Proporcione los detalles sólo en inglés   |                              |
|----------------------------------------------------------------------------------------------------|------------------------------|
| sample                                                                                             | *                            |
|                                                                                                    | 6 / 170                      |
| La descripción es demasiado vaga o genérica: SAMPLE. Asegúrese los artículos con detalles precisos | e de describir con exactitud |

Después de la opción de **proteja su envío**, se podrá decidir si la información añadida será utilizada para **"Crear su propia factura"** o "**Aportar la suya propia"**. Es importante utilizar el servicio de Factura Digital de la Aduana o PLT, para que la imagen de la factura viaje a la vez que el dato.

En la opción de "**Detalles de la factura**", se puede añadir su Número de factura y en caso de que hubiese partes adicionales involucradas en su envío, además del remitente y del destinatario (importador, exportador...) también podrá indicarlo.

La opción de indicar que su envío debe ser gestionado cómo "EUR-1" también aparecerá en esta opción de la pantalla.

| Detalles de la factura de aduana<br>Puede proporcionar información adicional para que apar<br>su propia factura de aduana. También puede proporciona<br>aduana para este envío.                        | ezca en su factura de aduana de DHL o puede utilizar<br>ar cualquier documento adicional relacionado con la                                                       |
|----------------------------------------------------------------------------------------------------|----------------------------------------------------------------------------------------------------|
| Crear factura 🗸 🗸                                                                                                    | Usar mi propia factura                                                                                                    |
| Usando mi información de envio                                                                                                    | Tengo una factura impresa                                                                                                    |
| Detalles de la factura                                                                                                    |                                                                                                    |
| Número de factura<br>Puede proporcionar un número que le sea útil a usted<br>Me gustaría incluir un número de factura                                                                                  | y a la aduana como referencia.                                                                                                    |
| Información adicional de la factura (Observacione                                                                                                    | s)                                                                                                    |
| Declaraciones<br>EUR-1 (Declaración)                                                                                                    |                                                                                                    |
| Partes adicionales<br>¿Hay alguna otra parte involucrada en el envío?<br>O Sí                                                                                                    |                                                                                                    |
| A partir del 1 de enero de 2021, para las mercas<br>en el punto de venta, no en el de importación. L<br>que vayan a ser importadas al Reino Unido, val<br>recaudar el IVA adeudado en el momento de la | ncías valoradas hasta 135 libras, el IVA se recaudará<br>as empresas extranjeras que vendan mercancías<br>oradas entre 0 y 135 libras, deberán cargar y<br>venta. |
| Pago de impuestos para este envío<br>Número de impuesto que usó para pagar los impuestos                                                                                                    | de este envío (para las autoridades locales)                                                                                                    |
| Proporcione el número de identificación<br>fiscal aplicable                                                                                                    |                                                                                                    |
| Por ejemplo: IOSS, VOEC o LVG                                                                                                    |                                                                                                    |
| Documentos de Aduana Adicionales                                                                                                    | ncluirá con el envío                                                                                                    |
| Añadir otro                                                                                                    |                                                                                                    |

A continuación, al igual que en la versión anterior, deberá indicar las dimensiones de su embalaje junto con su peso y qué cuenta utilizará para el pago del transporte y/o aranceles.

## CAMBIO EN MYDHL+

| Seleccione Emb      | balaje                                                                                                    |                                                                                                    | Consejos para Pesar y Medir |
|---------------------|----------------------------------------------------------------------------------------------------|----------------------------------------------------------------------------------------------------|-----------------------------|
| Embalajes<br>Caja 4 | Cantidad Peso <u>kg</u>                                                                                                    | Dimensiones <u>em</u><br>33,70 × 32,20 × 18,00                                                                                                    | Guardar pleza               |
| Total               | Se necesitan detalles aduaneros de<br>Cecimo las términos aduaneros de<br>Se necesitan detalles aduaneros de<br>Seleccione los términos aduaneros de<br>Seleccione los términos aduaneros de<br>Seleccione los términos aduaneros de<br>Seleccione los términos aduaneros de<br>Seleccione los términos aduaneros de<br>Selecciones | Como se pagarán los aranceles e impuestos?  Carrección enviar DESDE  Carrección enviar DESDE  Carrección enviar deste envío  carrecció Ver  Comercio Ver  Carrecció Ver  Carrecció Ver  C | C<br>Siguiente              |
|                     | DAP - Delivered at Place                                                                                                    | •                                                                                                    |                             |

Una vez MyDHL+ detecte que hay producto disponible, según origen y destino, peso y dimensiones, en el detalle de estos, aparecerá un nuevo icono indicando aquellos servicios que son susceptibles de GoGreen.

| Mi envío sale el                          |                                          |                            |                               |                                                                                                    |
|-------------------------------------------|------------------------------------------|----------------------------|-------------------------------|----------------------------------------------------------------------------------------------------|
| octubre<br>5<br>Hoy datana                | octubre octubre<br>7 8<br>Viernes Sábado | octubre<br>9 10<br>Domingo | octubre Más<br>11 +<br>Martes |                                                                                                    |
| Fecha de entrega                          | O<br>Entrega prevista                    | Precio estimado            |                               | Envio con respeto<br>medioambiental<br>(GoGreen)<br>Climate Neutral Shipping                                                   |
| octubre<br>6<br>Jueves<br>✔ EXPRESS 9:00  | 9:00 am                                  | EUR<br>Datalies 🗸          | Seleccionar                   | medicambiental (GoGreen) sirve<br>para compensar las emisiones<br>emidas durante el transporte de<br>los envios.<br>Learn More |
| octubre<br>6<br>Jueves<br>MEDICAL EXPRESS | 12:00 pm                                 | EUR                        | Seleccionar                   |                                                                                                    |
| octubre<br>6<br>Jueves<br>1/200           | 12:00 pm                                 | EUR<br>Detailtes 🕶         | Seleccionar                   |                                                                                                    |

A continuación, aparecerán los servicios opcionales para el envío.

| Servicios Opcionales                                                                              |                 |
|---------------------------------------------------------------------------------------------------|-----------------|
| GoGreen Climate Neutral<br>Este servicio le permite compensar las emisiones de CO2 de sus envios. | Aplican cargos, |
| Proactive Tracking                                                                                |                 |
| Neutral Delivery                                                                                  |                 |
| Direct Signature                                                                                  |                 |
| Importación/exportación temporal                                                                  |                 |
| Mercancías peligrosas                                                                             |                 |
|                                                                                                   |                 |

Es el momento de añadir los documentos aduaneros al envío.

Tanto si indicó que desea **crear la factura con MyDHL+**, como **aportar su propia factura**, encontrará marcado en "¿**Desea subir archivos de imagen?"** la casilla "Sí". De esta forma indicaremos que queremos que la transmisión de los datos y la imagen de nuestra factura y/o documentos adicionales viajen junto con los del envío. Sólo si, el cliente indicó que desea crear su factura, tendrá la opción de subir una imagen con su firma (no es una firma digital autorizada).

Si crea la factura con MyDHL+, le pedirá que cargue el fichero de la firma:

| Cargue sus documentos aduaneros                                                                                                    |
|----------------------------------------------------------------------------------------------------|
| Puede cargar y enviar su factura de aduanas o cualquier otro documento de aduanas como archivos de imagen<br>y enviárnoslos electrónicamente.                                                                                                    |
| If you do not upload document images, remember to print and provide your documents with your shipment.                                                                                                    |
| ¿Desea subir archivos de imagen?                                                                                                    |
| 🗹 sí                                                                                                    |
| DHL creará una factura electrónica de aduanas a partir de los datos que usted haya proporcionado para<br>este envío. Puede subir una imagen de su firma para la factura.<br>Subir firma<br>Buscar archivo<br>Archivo Tipo Permilido: GIF, JPEG, PNG<br>Tamaño máximo del archivo es 1 MB |
| Subir otros documentos aduaneros (Opcional)                                                                                                    |
| Limite de 6.35 MB para todos los archivos subidos por<br>envilo E.35 MB para todos los archivos subidos por<br>envilo envilo                                                                                                    |

**Si aporta su factura**, se le solicitará que cargue el fichero de la factura propia que quiere aportar:

Carque sus documentos aduaneros

| Puede cargar y enviar su factura de aduanas o cualquier otro documento de aduanas como archivos de imagen<br>y enviárnoslos electrónicamente. If you do not upload document images, remember to print and provide your documents with your shipment. ¿Desea subir archivos de imagen? Sí Cargue una imagen de su factura de aduana. Asegúrese de que su factura está firmada antes de subirta. Cargar documento de factura Buscar archivo Archivo Tipo Permitido: JPG, JPE, JPEG, GIF, PNG, TIFF, TIF, or PDF Tamaño máximo del archivo es 6.35 MB Subir otros documentos aduaneros (Opcional) |                                                                                                    |  |  |  |  |
|----------------------------------------------------------------------------------------------------|----------------------------------------------------------------------------------------------------|--|--|--|--|
| If you do not upload document images, remember to print and provide your documents with your shipment.<br>¿Desea subir archivos de imagen?<br>Sí<br>Cargue una imagen de su factura de aduana. Asegúrese de que su factura está firmada antes de subirta.<br>Cargar documento de factura<br>Buscar archivo<br>Archivo Tipo Permitido: JPG, JPE, JPEG, GIF, PNG, TIFF, TIF, or PDF<br>Tamaño máximo del archivo es 6.35 MB                                                                                                    | Puede cargar y enviar su factura de aduanas o cualquier otro documento de aduanas como archivos de imagen<br>y enviárnoslos electrônicamente. |  |  |  |  |
| ¿Desea subir archivos de imagen?<br>☑ Sí<br>Cargue una imagen de su factura de aduana. Asegúrese de que su factura está firmada antes de subirla.<br>Cargar documento de factura<br>Buscar archivo<br>Archivo Tipo Permitido: JPG, JPE, JPEG, GIF, PNG, TIFF, TIF, or PDF<br>Tamaño máximo del archivo es 6.35 MB                                                                                                    | If you do not upload document images, remember to print and provide your documents with your shipment.                                        |  |  |  |  |
| Sí          Cargue una imagen de su factura de aduana. Asegúrese de que su factura está firmada antes de subirla.         Cargar documento de factura         Buscar archivo         Archivo Tipo Permitido: JPG, JPE, JPEG, GIF, PNG, TIFF, TIF, or PDF         Tamaño máximo del archivo es 6.35 MB         Subir otros documentos aduaneros (Opcional)                                                                                                    | ¿Desea subir archivos de imagen?                                                                                                    |  |  |  |  |
| Cargue una imagen de su factura de aduana. Asegúrese de que su factura está firmada antes de subirla.<br>Cargar documento de factura<br>Buscar archivo<br>Archivo Tipo Permitido: JPG, JPE, JPEG, GIF, PNG, TIFF, TIF, or PDF<br>Tamaño máximo del archivo es 6.35 MB                                                                                                    | Si Si                                                                                                    |  |  |  |  |
| Cargar documento de factura Buscar archivo Archivo Tipo Permitido: JPG, JPE, JPEG, GIF, PNG, TIFF, TIF, or PDF Tamaño máximo del archivo es 6.35 MB Subir otros documentos aduaneros (Opcional)                                                                                                    | Cargue una imagen de su factura de aduana. Asegúrese de que su factura está firmada antes de subirla.                                         |  |  |  |  |
| Buscar archivo<br>Archivo Tipo Permitido: JPG, JPE, JPEG, GIF, PNG, TIFF, TIF, or PDF<br>Tamaño máximo del archivo es 6.35 MB                                                                                                    | Cargar documento de factura                                                                                                    |  |  |  |  |
| Buscar archivo Archivo Tipo Permitido: JPG, JPE, JPEG, GIF, PNG, TIFF, TIF, or PDF Tamaño máximo del archivo es 6.35 MB USUBIR otros documentos aduaneros (Opcional)                                                                                                    |                                                                                                    |  |  |  |  |
| Archivo Tipo Permitido: JPG, JPE, JPEG, GIF, PNG, TIFF, TIF, or PDF<br>Tamaño máximo del archivo es 6.35 MB                                                                                                    | Buscar archivo                                                                                                    |  |  |  |  |
| Subir otros documentos aduaneros (Opcional)                                                                                                    | Archivo Tipo Permitido: JPG, JPE, JPEG, GIF, PNG, TIFF, TIF, or PDF                                                                           |  |  |  |  |
| Subir otros documentos aduaneros (Opcional)                                                                                                    | tamano maximo del archivo es 0.35 MB                                                                                                    |  |  |  |  |
| Subir otros documentos aduaneros (Opcional)                                                                                                    |                                                                                                    |  |  |  |  |
|                                                                                                    |                                                                                                    |  |  |  |  |
| Límite de 6.35 MB para todos los archivos subidos por<br>envío                                                                                                    | Limite de 6.35 MB para todos los archivos subidos por<br>envío                                                                                |  |  |  |  |

Para terminar, las opciones de recogida y albarán de retorno se mantienen de la misma manera.

¿Quiere programar una recogida con un courier?

| Sí – Programar recogida                        | No | ×   |
|------------------------------------------------|----|-----|
| ¿Dónde puedo dejar mi envío?                   |    |     |
| ¿Necesita un albarán de retorno?               |    |     |
| El albarán es válido para los próximos 3 Meses |    |     |
| Sí – Crear Albarán                             | No | 🖌 🗸 |

Una vez el usuario está seguro de que la información de su envío es correcta, deberá aceptar y continuar con el envío e indicar que desea enviar electrónicamente la información de su factura de la Aduana.

| Ajuste por el Brexit<br>Emergency Situation | EUR                                                                                                | 1,00                                                                                                    |
|---------------------------------------------|----------------------------------------------------------------------------------------------------|----------------------------------------------------------------------------------------------------|
| Ajuste por el Brexit                        | EUR                                                                                                |                                                                                                    |
|                                             | CUD.                                                                                               |                                                                                                    |
| oGreen Climate Neutral                      | EUR                                                                                                | 0,50                                                                                                    |
| uplemento por Combustible                   | EUR                                                                                                | 53,01                                                                                                    |
| escuento aplicado                           | EUR                                                                                                | -19,56                                                                                                    |
| argos de transporte                         | EUR                                                                                                | 248,48                                                                                                    |
|                                             | argos de transporte<br>lescuento aplicado<br>iuplemento por Combustible<br>ioGreen Climate Neutral | argos de transporte EUR<br>lescuento aplicado EUR<br>iuplemento por Combustible EUR<br>ioGreen Climate Neutral EUR |

Términos y Condiciones

Al hacer clic en Aceptar y continuar - Yo acepto los DHL Términos y Condiciones, y declaro que este envío no incluye ningún Artículos prohibidos .

La factura digital de aduanas está completa

¿Quiere enviar electrónicamente la siguiente documentación a aduanas ahora?

Enviar

No olvide que debe imprimir la etiqueta y su factura de la Aduana, en el caso de que decida crearla con MyDHL+. Si el país de destino y de origen lo permiten y usted está enrolado en Factura Digital de la Aduana, la opción de imprimir no le aparecerá en la pantalla.